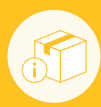

# **Release Process & Checklist**

Release Candidate & Automated Tests

Release Documentation Manual GUI & Installation Tests Stage Release Release

Post Publish Actions

## Release Candidate & Automated Tests

| $\checkmark$ | ≈ | Local Workstation Checks                                                                       |                                                                                                    |
|--------------|---|------------------------------------------------------------------------------------------------|----------------------------------------------------------------------------------------------------|
|              |   | pom.xml version corresponds actual release version e.g."1.3.0"                                 |                                                                                                    |
|              |   | mvn compile and atlas-package did successfully run.                                            |                                                                                                    |
|              |   | all committed and pushed to "master" b                                                         | pranch                                                                                                |
| 2            | ≈ | Continuous Integration Checks                                                                  |                                                                                                    |
|              |   | Jenkins did successfully trigger build for "master" branch                                     |                                                                                                    |
|              |   | Jenkins did successfully build and packa                                                       | age                                                                                                   |
|              |   | Jenkins Job console had no errors or exe                                                       | ceptions                                                                                              |
| 2            | ≈ | Publish Release Candidate & Assets                                                             |                                                                                                    |
|              |   | Tag release candidate                                                                          | <pre>\$&gt; git tag -a maven-releaseinfo-macro-1.3.0-rc1 -m "maven-releaseinfo-macro-1.3.0-rc1"</pre> |
|              |   | Push release candidate                                                                         | <pre>\$&gt; git push origin maven-releaseinfo-macro-1.3.0-rc1</pre>                                   |
|              |   | Jenkins did successfully trigger build for "*-rc*" tag                                         |                                                                                                    |
|              |   | Jenkins did successfully build and package                                                     |                                                                                                    |
|              |   | Jenkins Job console had no errors or exceptions                                                |                                                                                                    |
|              |   | Jenkins published maven-releaseinfo-macro-1.3.0-rc* GitHub Release on private repo via API     |                                                                                                    |
|              |   | Jenkins published maven-releaseinfo-macro-1.3.0.jar as Release Asset to GitHub Release via API |                                                                                                    |
|              |   | Jenkins published maven-releaseinfo-macro-1.3.0.obr as Release Asset to GitHub Release via API |                                                                                                    |
|              |   | Jenkins published unit-tests-testsuite-results.xml as Release Asset to GitHub Release via API  |                                                                                                    |

## ▶ Release Documentation

| $\checkmark$ | ≈ | Documentation Pages                                                                                             |
|--------------|---|----------------------------------------------------------------------------------------------------|
|              |   | New version of static documentation pages is created   Sidebar Links and Version DropDown works for new Version |
|              |   | Jenkins builds and published Documentation without errors                                                       |
| $\checkmark$ | ≈ | Release Notes                                                                                                   |
|              |   | Releasenotes page created                                                                                       |
|              |   | Release Notes contain all Bugixes and new Features with Feature Issue ID                                        |
|              |   | Release Notes contain version Range for Confluence compatibility and Release Date                               |

### Manual GUI & Installation Tests

#### Srowser and AUI Compatibility

Tested all Confluence Versions in version Range - no console JS errors, no console AJS errors. AUI Components work.

Microsoft Internet Explorer 11 works (Windows 8.1)

Microsoft Edge works (Windows 10)

Apple Safari works (macOS Sierra)

Google Chrome works (macOS Sierra)

Mozilla Firefox works (macOS Sierra)

#### $\checkmark$ Info Macro Tests: Inserting Macro into Confluence Page × EXPECTED RESULT ΕN DE ACTION Search "Maven" in Macrobrowser Both Macros show up, with valid text and logo Select Info Macro Macrobrowser shows textfields and preview Click Help link in Macrobrowser Correct version of external static documentation opens Insert HTTP pom.xml Url and click refresh Macro renders correctly in preview Insert HTTPS pom.xml Url and click refresh Macro renders correctly in preview Insert HTTPS pom.xml Url + Basic Auth + refresh Macro renders correctly in preview Click insert (Confluence Page is in Edit Mode) Macrobrowser closes; Macro is inserted in Confl. Page Click save page Confluence Pages saves; Macro is rendered correctly Wait 2 min; Click refresh Button mouseover toggles tooltip; Timestamp changes; mouseover toggles tooltip; opens URL to pom.xml Click pom.xml link PDF Export the Confl. Page PDF looks ok; No errors; Valid Icons and Text. $\checkmark$ ☆ Diff Macro Tests: Inserting Macro into Confluence Page $\sim$ X ACTION EXPECTED RESULT ΕN DE Search "Maven" in Macrobrowser Both Macros show up, with valid text and logo Select Diff Macro Macrobrowser shows textfields and preview Click Help link in Macrobrowser Correct version of external static documentation opens Insert HTTP pom.xml Urls and click refresh Macro renders correctly in preview Insert HTTPS pom.xml Urls and click refresh Macro renders correctly in preview Insert HTTPS pom.xml Urls + Basic Auth + refresh Macro renders correctly in preview Click insert (Confluence Page is in Edit Mode) Macrobrowser closes; Macro is inserted in Confl. Page Click save page Confluence Pages saves; Macro is rendered correctly Wait 2 min; Click refresh Button mouseover toggles tooltip; Timestamp changes;

mouseover toggles tooltip; opens URL to pom.xml

PDF looks ok; No errors; Valid Icons and Text.

Tooltip should show up.

Click both pom.xml links

PDF Export the Confl. Page

Mouseover Green/Red Columns

## Maven Releaseinfo Macro

| $\checkmark$                                | ≫      | Data Center: Read Only Mode Tests                                                                                                    |
|---------------------------------------------|--------|----------------------------------------------------------------------------------------------------|
|                                             |        | Enable Read Only Mode in Administration -> Maintenance                                                                                                    |
|                                             |        | InfoMacro: Views with message "readonly mode active" and refresh cache disabled                                                                                                    |
|                                             |        | DiffMacro: Views with message "readonly mode active" and refresh cache disabled                                                                                                    |
|                                             |        | Both Macros: Manual HTTP Get to RefreshCacheAction show nice "This site is read-only" page<br>/maven-releaseinfo-macro/actions/refreshcache.action?pageId= <id>&amp;cachekey=<key></key></id>                                                                                                    |
|                                             |        |                                                                                                    |
| 1                                           | ≈      | Installation and Smoke Tests in Production like Instances                                                                                                    |
| <br ✓                                       | ×      | Installation and Smoke Tests in Production like Instances Setup dockerized Confluence Data Center with PostgreSQL Database and 3 Confluence nodes                                                                                                    |
| <ul> <li>✓</li> <li>□</li> <li>□</li> </ul> | ×      | Installation and Smoke Tests in Production like Instances Setup dockerized Confluence Data Center with PostgreSQL Database and 3 Confluence nodes Install previous version of Plugin and update UPM                                                                                                    |
|                                             | ×<br>□ | Installation and Smoke Tests in Production like Instances Setup dockerized Confluence Data Center with PostgreSQL Database and 3 Confluence nodes Install previous version of Plugin and update UPM Install current release candidate via uploading maven-releaseinfo-macro.jar                                                                                             |
|                                             | ×      | Installation and Smoke Tests in Production like Instances Setup dockerized Confluence Data Center with PostgreSQL Database and 3 Confluence nodes Install previous version of Plugin and update UPM Install current release candidate via uploading maven-releaseinfo-macro.jar Quick test of inserted macro with browser console open on lookout for JS and Network errors |

## ▷ Stage Release

| ×</th <th>Documentation Pages</th> <th></th> | Documentation Pages                       |                                                                                               |
|----------------------------------------------|-------------------------------------------|-----------------------------------------------------------------------------------------------|
|                                              | User Guide and Release Notes reflect Re   | elease Content                                                                                |
|                                              | Click through all pages on the lookout fo | or errors   Codeboxes   Copy to ClipBoard   TocBot   ScrollTo                                 |
| a 🛪                                          | GitHub Tagging of actual Release          |                                                                                               |
|                                              | Clone Repo and switch to origin of relea  | se candidate                                                                                  |
|                                              | Tag the actual release                    | <pre>\$&gt; git tag -a maven-releaseinfo-macro-1.3.0 -m "maven-releaseinfo-macro-1.3.0"</pre> |
|                                              | Push the release                          | <pre>\$&gt; git push origin maven-releaseinfo-macro-1.3.0</pre>                               |
|                                              | Create a GitHub Release of the tag and l  | ink the latest Release Candidate (assets are taken from there; build once!)                   |

### ▷ Publish Release

| $\checkmark$ | ≍ | Atlassian Marketplace                                                                            |
|--------------|---|--------------------------------------------------------------------------------------------------|
|              |   | Create new Version in Atlassian Marketplace   Edit all Links to external Doc and change version! |
|              |   | Upload JAR of release candidate associated with release                                          |
|              |   | Select compatible versions (as in release notes)                                                 |
|              |   | Copy Paste Releasenotes from doc. Check links. Shorten a bit.                                    |
|              |   | Publish release                                                                                  |

## Post Publish Actions

| $\checkmark$ | ≍ | Misc.                                                                                         |
|--------------|---|-----------------------------------------------------------------------------------------------|
|              |   | Insert actual Release Date in Release Notes (if not done already)                             |
|              |   | bump version of pom.xml (if not done already)                                                 |
|              |   | Check all public GitHub issues, comment and close them with link to release                   |
|              |   | Set /latest/ redirect of static documentation to release version                              |
|              |   | Upload a scan of Release Checklist to GitHub Release as Build Asset (PDF)                     |
|              |   | GoTo Marketplace and click all documentation links and check if they link to correct versions |
|              |   |                                                                                               |